## POCTEFA 2021-2027

2ª convocatoria de proyectos clásica y convocatoria de pequeños proyectos 2ème appel à projets classique et appel à petits projets

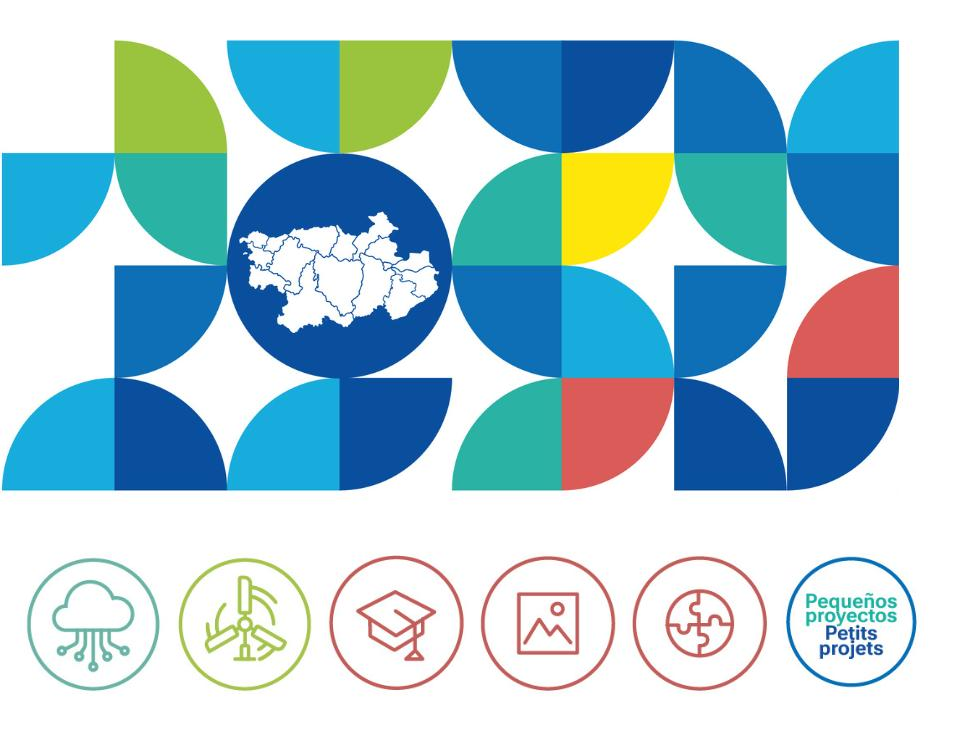

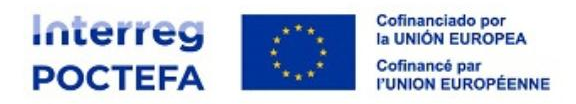

**SIGEFA,** la herramienta de gestión del Programa y el registro de candidaturas

**SIGEFA,** l'outil de gestion du Programme et l'enregistrement des candidatures

Elena GIMÉNEZ e Itxaso ARANGUREN, gestoras de proyectos POCTEFA

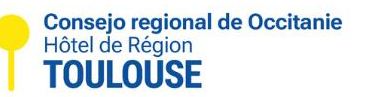

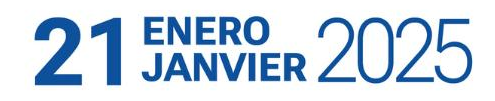

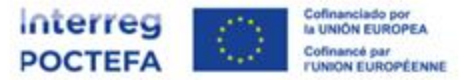

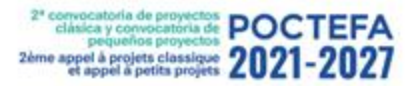

# ÍNDICE / INDEX

- 1. Acceso a la plataforma SIGEFA / Accès à la plateforme SIGEFA
- 2. Registro de candidaturas / Enregistrement des candidatures
- 3. Formulario de candidatura / Formulaire de candidature
- 4. Errores a evitar / Erreurs à éviter

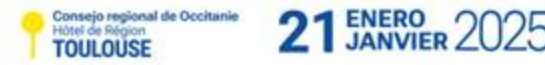

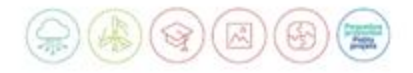

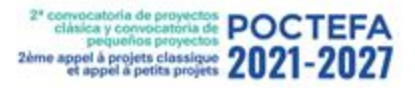

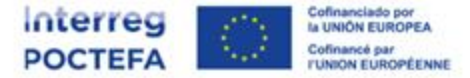

#### 1. Acceso a la plataforma SIGEFA / Accès à la plateforme SIGEFA

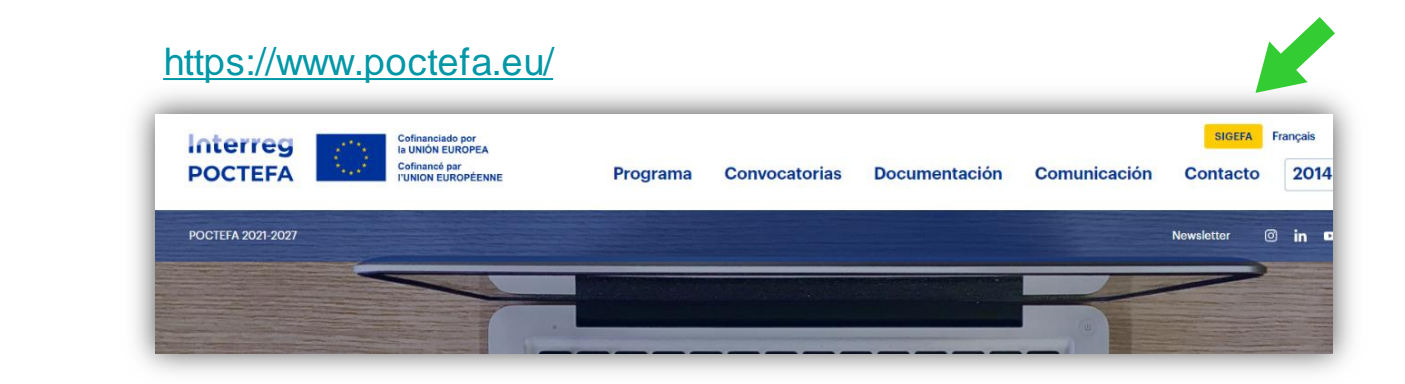

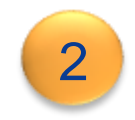

1

https://sigefa2127.poctefa.eu

Consejo regional de Occitanie Hôtel de Région TOULOUSE

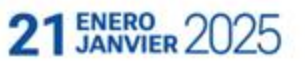

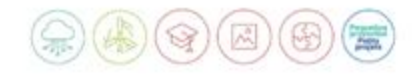

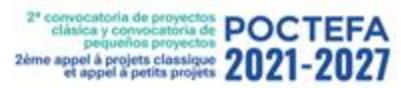

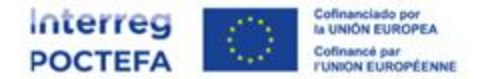

#### ¿Cómo me registro? / Comment s'inscrire ?

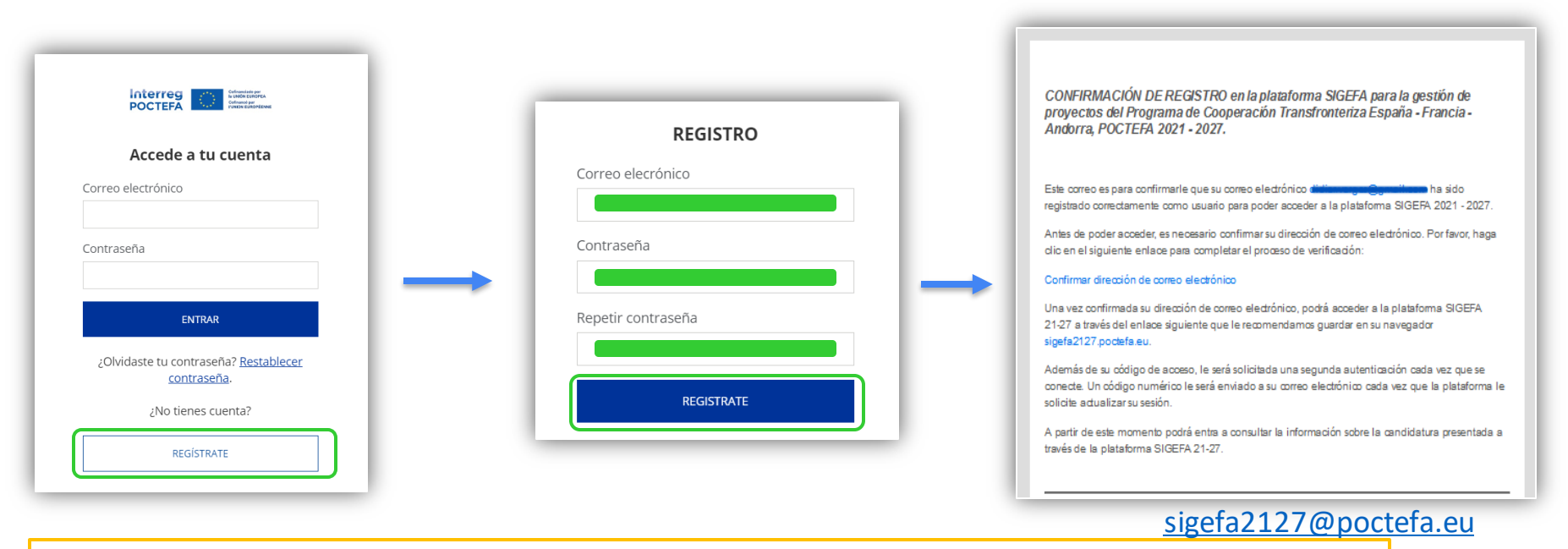

**NOTA:** Esta opción es válida únicamente para crear el usuario inicial que genera la candidatura. **NOTE:** Cette option n'est valable que pour la création de l'utilisateur initial qui génère l'application.

Consejo regional de Occitanie Hôtel de Région TOULOUSE

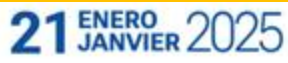

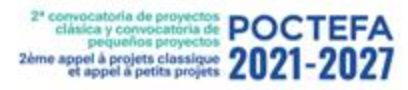

Consejo regional de Occitanie Hôtel de Région

TOULOUSE

21 ENERO JANVIER 2025

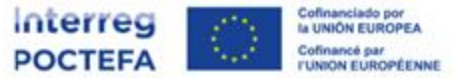

#### ¿Cómo autenticarse? / Comment s'authentifier ?

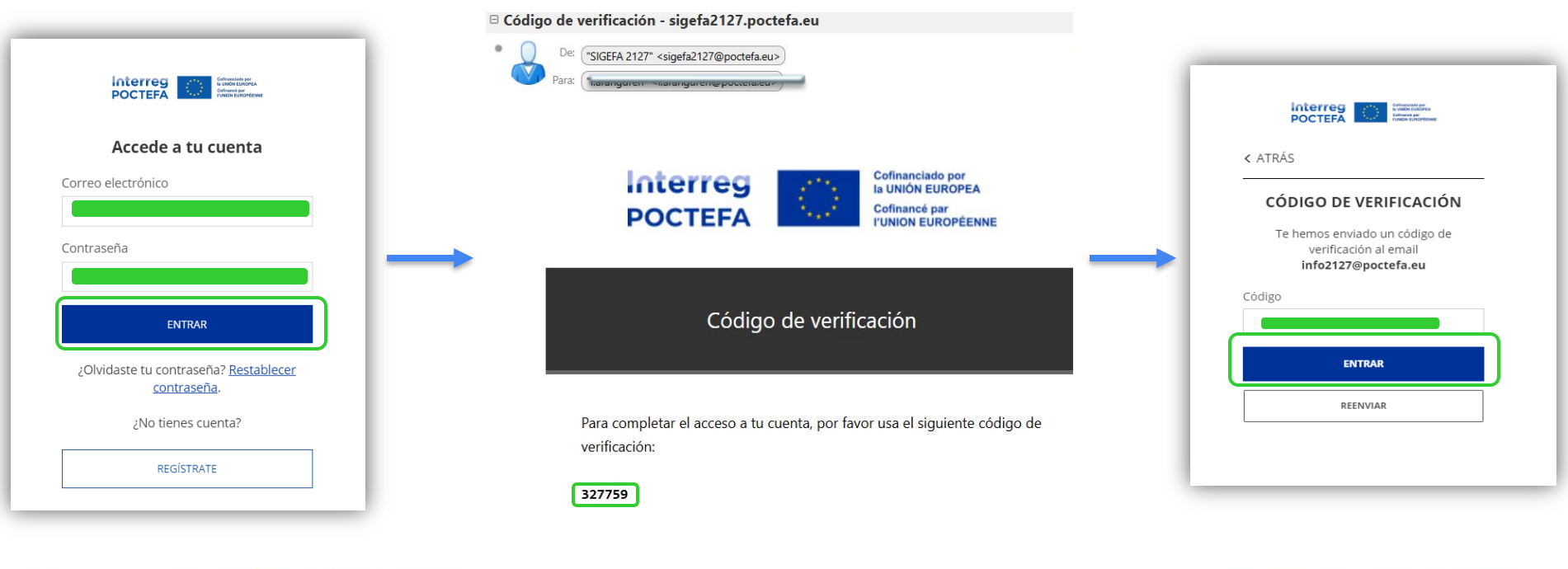

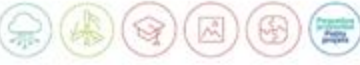

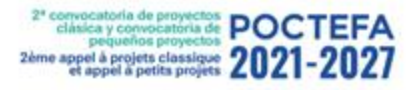

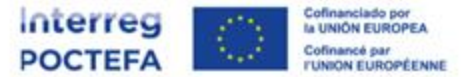

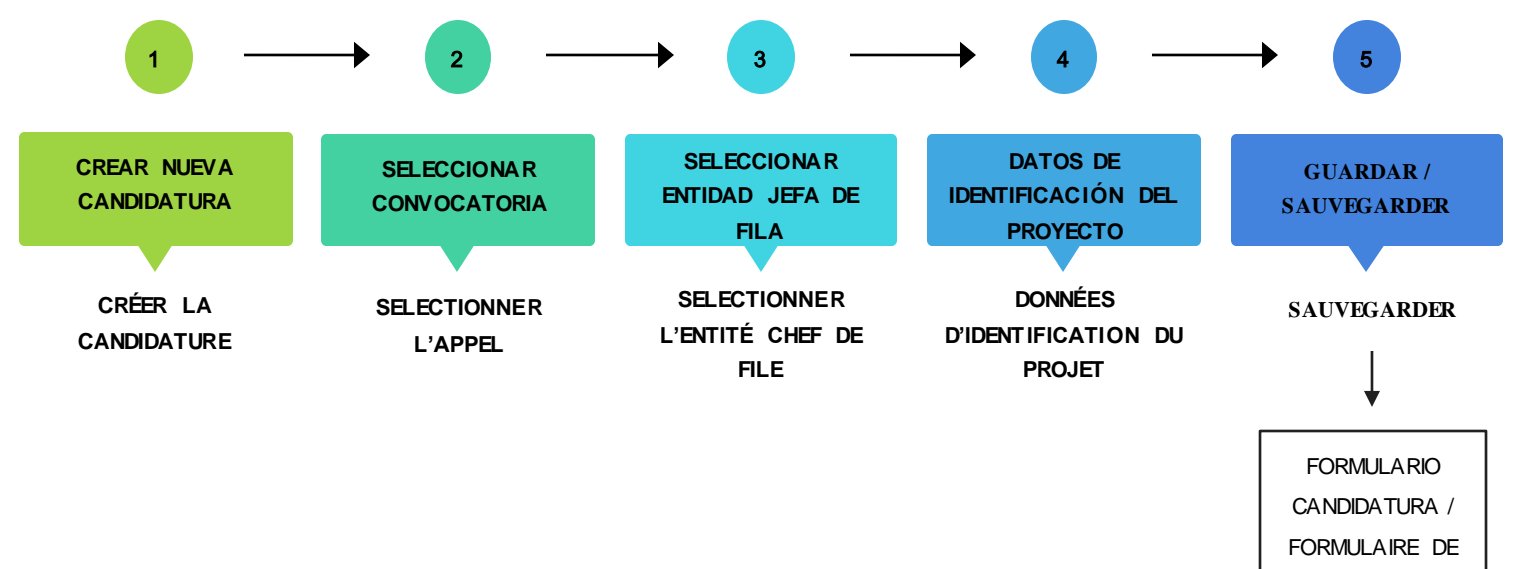

CANDIDATURE

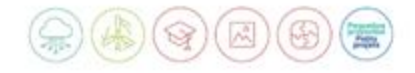

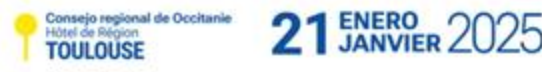

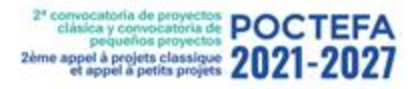

**CREAR NUEVA** 

CANDIDATURA

CRÉER LA CANDIDATURE

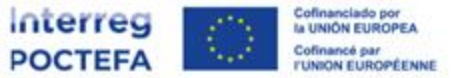

#### 2. Registro de candidaturas / Enregistrement des candidatures

El usuario que crea una candidatura le será asignado automáticamente el rol de Jefe de fila. L'utilisateur qui crée une candidature se voit automatiquement attribuer le rôle de Chef de file.

| SICEFA         | POCTEFA      |            |            |                   |                                      |                      | ES   FR D. V            |
|----------------|--------------|------------|------------|-------------------|--------------------------------------|----------------------|-------------------------|
| Candidaturas   | Candidaturas |            |            |                   | Última actualización: <b>15/05</b> , | /2024 10:45:56 오 NUE | EVA CANDIDATURA         |
| Notificaciones |              |            |            |                   |                                      | Mostrar filtros 🗸    | Mostrando 148 elementos |
|                | ACRÓNIMO     | N°EFA      | CONV.      | FECHA DE CREACIÓN | OE                                   | ESTADO               |                         |
|                | ⊃ ∨ Buscar   | ⊃ ∨ Buscar | ⊃ ∨ Buscar | ⇒ ∨ Buscar        | ⊃ ∨ Buscar                           | ⇒ ∨ Buscor           | r                       |

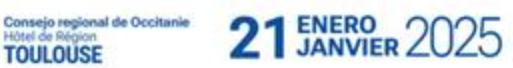

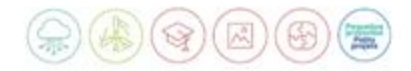

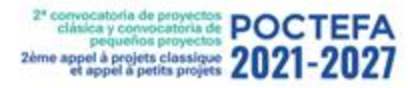

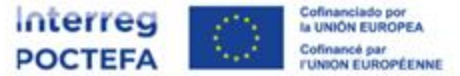

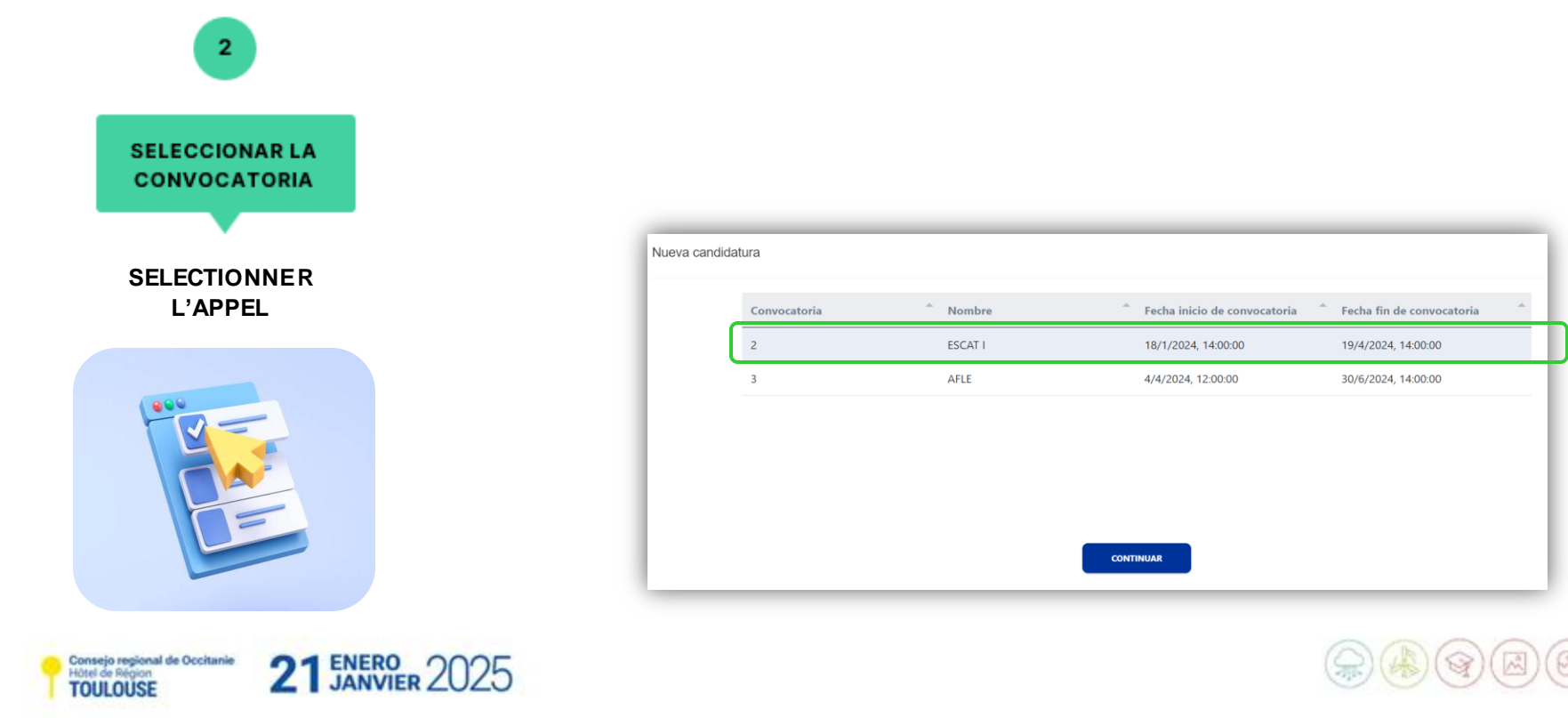

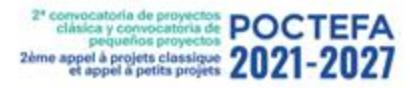

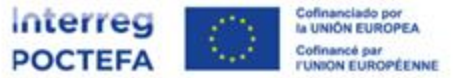

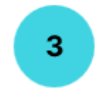

| SELECCIONAR LA   |
|------------------|
| ENTIDAD JEFA DE  |
| FILA             |
|                  |
| SELECTIONNER     |
| L'ENTITÉ CHEE DE |

FILE

ATENCIÓN: NO duplicar entidades, revisar registro previo y verificar los datos

**ATTENTION**: NE PAS dupliquer les entités, vérifier l'enregistrement précédent et vérifier les données.

| Busca y selecciona una entidad que ejercerá como jefa de fila para esta nueva candidatura |   |
|-------------------------------------------------------------------------------------------|---|
| Q. NIF/SIREN/Nombre_                                                                      | × |
| NIF/SIREN sin barras, ni espacios, ni caracteres especiales.                              |   |
| + CREAR NUEVA ENTIDAD                                                                     |   |
| NIF/SIREN * ^ Nombre ^ Código DIR3/NIC * ^ Departamento/unid ^                            | * |

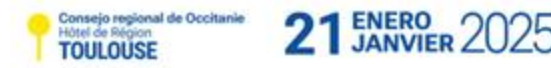

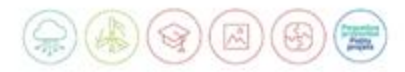

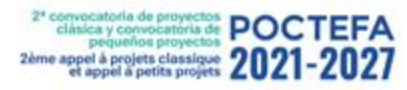

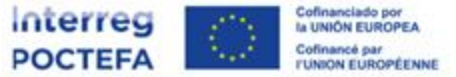

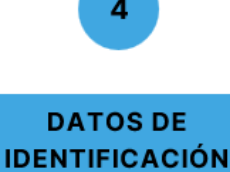

**DEL PROYECTO** 

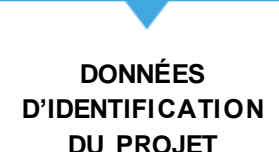

- Título del proyecto, en español ('ES') y francés ('FR') / Titre du projet, en espagnol et en français.
- Acrónimo del proyecto; único para ambos idiomas / Acronyme du projet; unique pour les deux langues.
- Actividad económica del proyecto / Activité économique du projet
- Fecha de inicio y fecha de fin del proyecto / Date de début et date de fin du projet
- Objetivo específico / Objectif spécifique
- Ámbito de intervención del proyecto / Champ d'intervention du projet

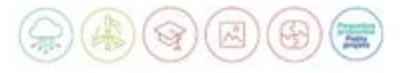

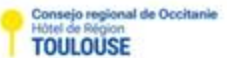

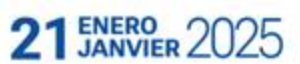

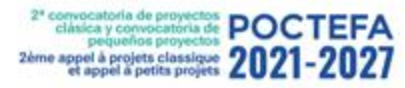

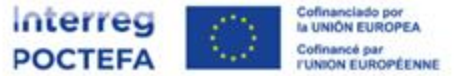

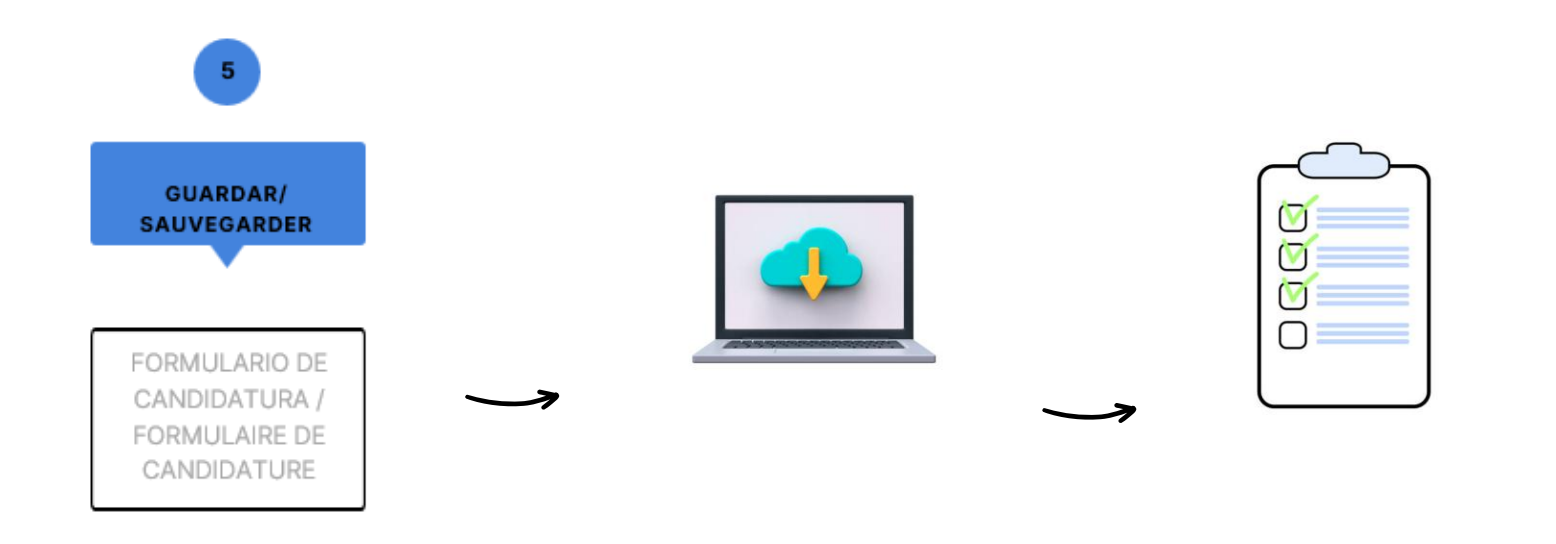

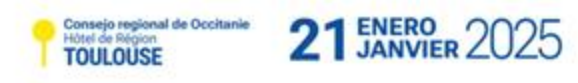

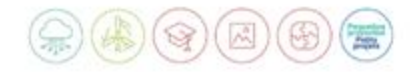

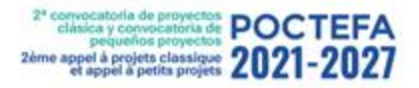

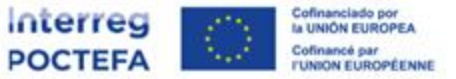

El formulario de candidatura deberá cumplimentarse idéntica e íntegramente en francés y en español. Le formulaire de demande doit être rempli de manière identique et complète en français et en espagnol.

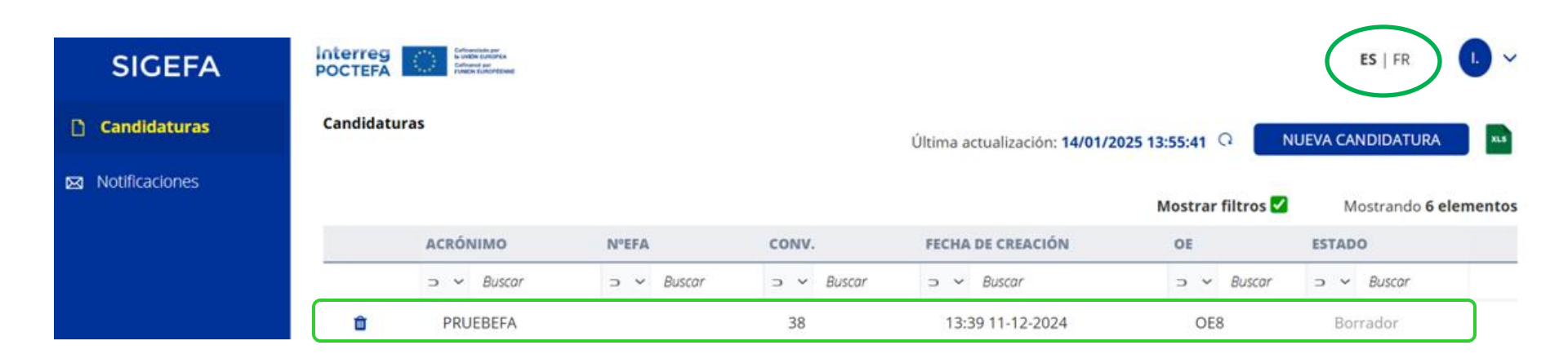

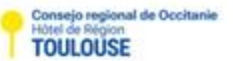

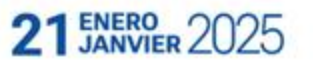

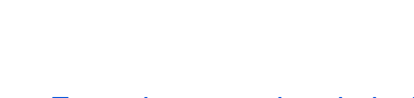

Consejo regional de Occitanie

Hôtel de Région TOULOUSE

2ª convocatoria de proyectos POCTEFA

2ème appel à projets classique 2021-2027

En cada apartado, al pinchar en "editar" se abrirá una única ventana en la que podremos escribir la información en ES y FR. /

Dans chaque section, cliquer sur « modifier » ouvrira une fenêtre unique dans laquelle nous pourrons écrire les informations en ES et en FR.

21 ENERO 2

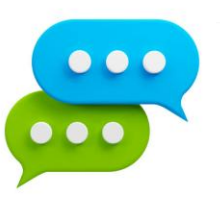

3. Formulario de candidatura / Formulaire de candidature

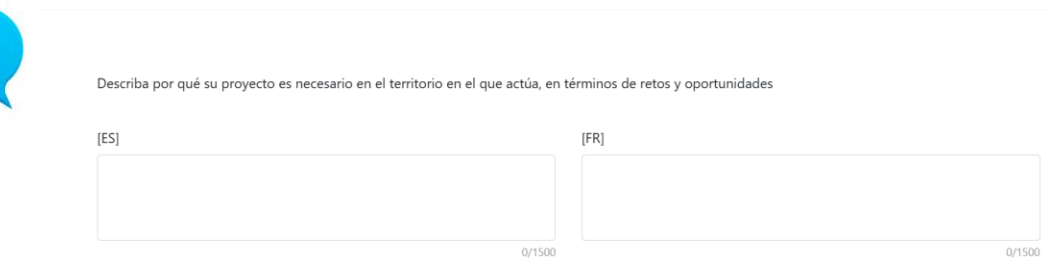

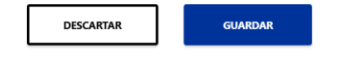

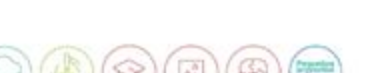

×

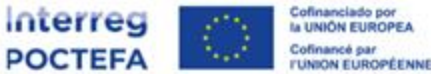

C3.1- ¿Cuáles son los retos territoriales comunes que abordará el proyecto?

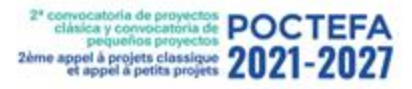

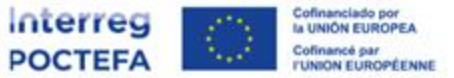

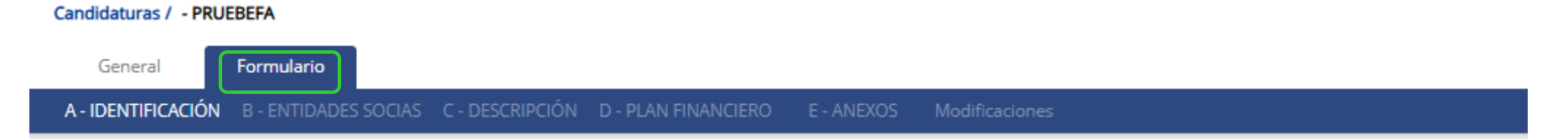

1. Antes de rellenar el formulario en SIGEFA, RELLENAR PLANTILLA WORD

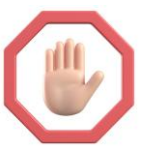

2. NO obligatorio completar en orden, SÍ RECOMENDABLE

Consejo regional de Occitanie

Hotel de Région

3. La documentación requerida se adjunta en cada apartado

LANVIER 2025

- 1. Avant de remplir le formulaire dans SIGEFA, REMPLISSEZ LE MODÈLE WORD
- 2. Il n'est pas obligatoire de compléter dans l'ordre, MAIS RECOMMANDÉ
- 3. Les documents requis sont joints à chaque section

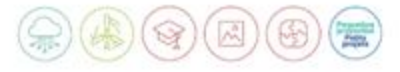

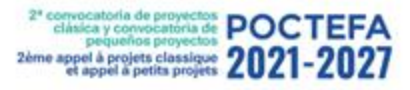

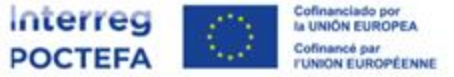

#### Candidaturas / - PRUEBEFA

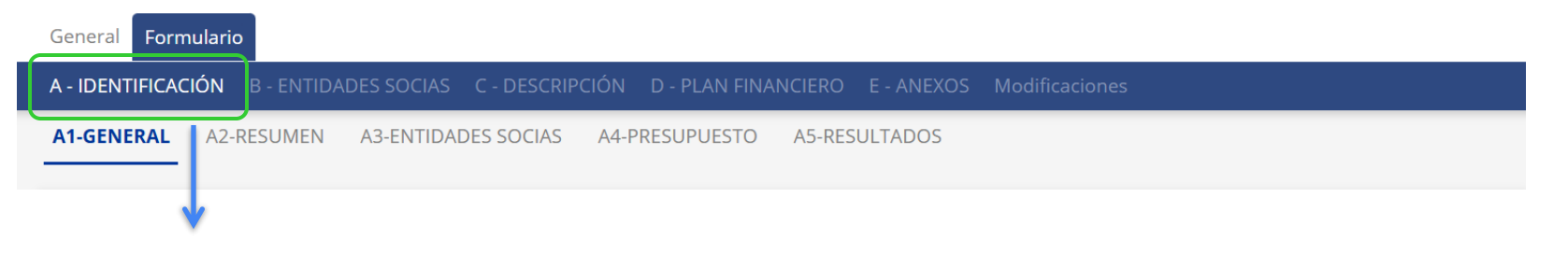

- Resumen del proyecto (ES/FR/EN)
- Tablas resumen de entidades socias, presupuesto y resultados (generadas automáticamente)
- Atención preguntas en cada apartado
- NºEFA se asigna al presentar la candidatura

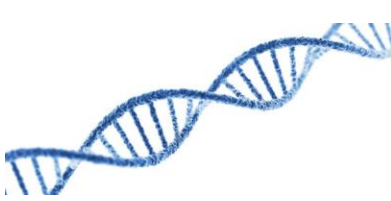

- Résumé du projet (ES/FR/EN)
- Tableaux récapitulatifs des partenaires, du budget et des résultats (générés automatiquement)
- Attention ! questions dans chaque section
- Le NºEFA est attribué au moment de la candidature

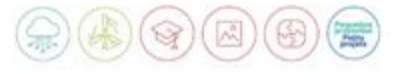

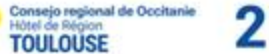

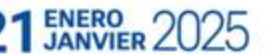

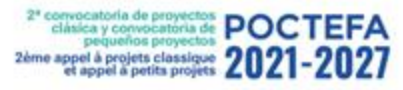

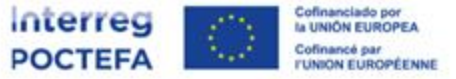

#### Candidaturas / - PRUEBEFA

TOULOUSE

| General Formulario Evaluación                                                                                                    |                                                                                                    |
|----------------------------------------------------------------------------------------------------|----------------------------------------------------------------------------------------------------|
| A - Identificación <b>B - Entidades socias</b> C - Descripción D - Plan financiero E - Ane                                                                                         | kos Modificaciones                                                                                                    |
| B0-ENTIDADES B1-DTT B2-LABSA                                                                                                    |                                                                                                    |
| ↓                                                                                                    |                                                                                                    |
| <ul> <li>Resumen de las entidades socias</li> <li>Ficha de cada entidad</li> <li>Datos de la entidad, entidades<br/>asociadas, evaluación de ayudas de<br/>estado, etc.</li> </ul> | <ul> <li>Résumé des entités partenaires</li> <li>Fiche d'information de chaque entité</li> <li>Détails de l'entité, des entités partenaires, de l'évaluation des aides d'État, etc.</li> </ul> |
| Declaración responsable                                                                                                    | Déclaration responsable                                                                                                    |
| Consejo regional de Occitanie 21 ENERO<br>Hotel de Région 2025                                                                                                    |                                                                                                    |

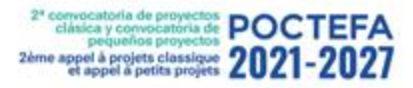

Candidaturas / - PRUEBEFA

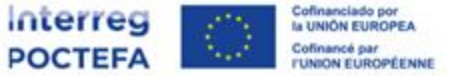

#### 3. Formulario de candidatura / Formulaire de candidature

# General Formulario A - IDENTIFICACIÓN B - ENTIDADES SOCIAS C - DESCRIPCIÓN I) - PLAN FINANCIERO E - ANEXOS Modificaciones C1-OBJETIVO C2-CRITERIOS C3-PERTINENCIA Y CONTEXTO C4-PARTENARIADO C5-PLAN DE ACCIÓN C6-OBJETIVOS MEDIOAMBIENTALES C7-INDICADORES C8-CALENDARIO C9-DNSH C10-LARGO PLAZO

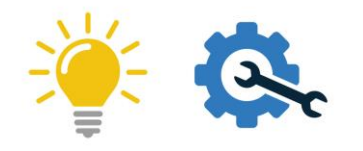

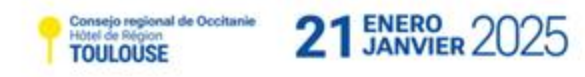

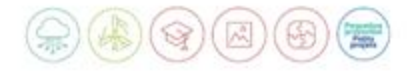

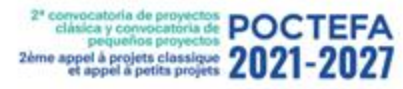

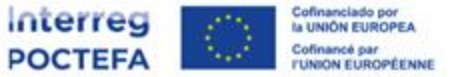

### PLAN DE ACCIÓN / PLAN D'ACTION

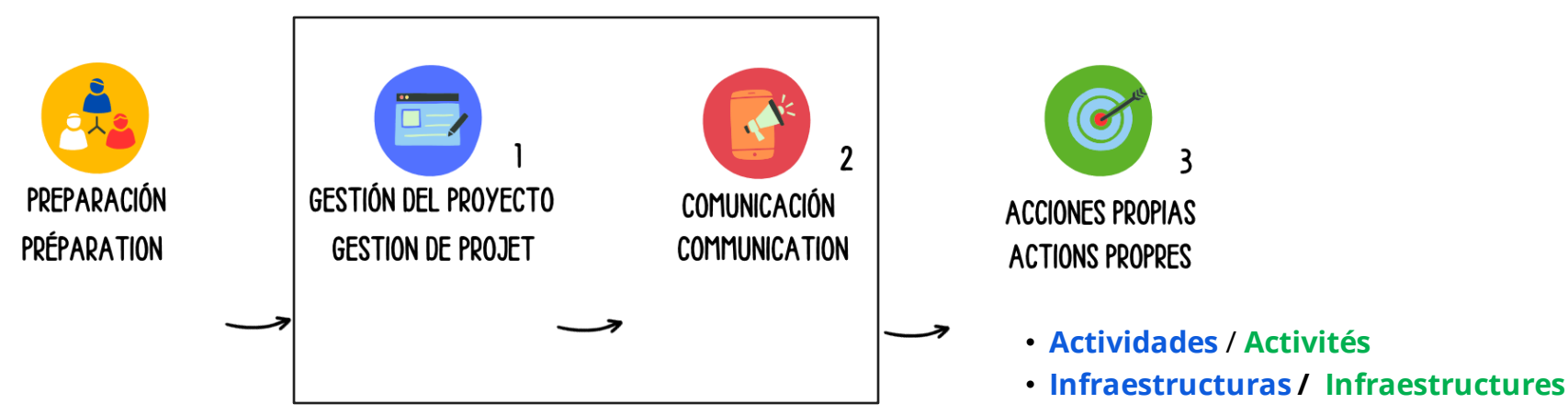

Acciones predefinidas / Actions prédéfinies

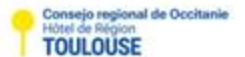

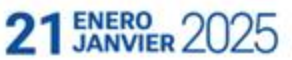

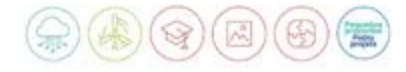

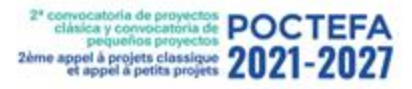

Candidaturas / - PRUEBEFA

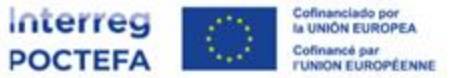

#### 3. Formulario de candidatura / Formulaire de candidature

## General Formulario A - IDENTIFICACIÓN B - ENTIDADES SOCIAS C - DESCRIPCIÓN D - PLAN FINANCIERO E - ANEXOS Modificaciones D1-DATOS FINANCIEROS PROYECTO D2-DATOS FINANCIEROS SOCIO 1-DTT 2-LABSA Propuesta FEDER / Proposition FEDER Por entidad socia / Par entité partenaire Por entidad socia / Par entité

Cofinanciación pública / Cofinancement public

Consejo regional de Occitanie Hútel de Région TOULOUSE

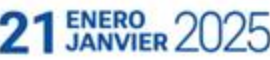

Por categoría de gasto / Par catégorie de dépense

Coste total y por periodo (6 meses) / Coût total et par période (6 mois)

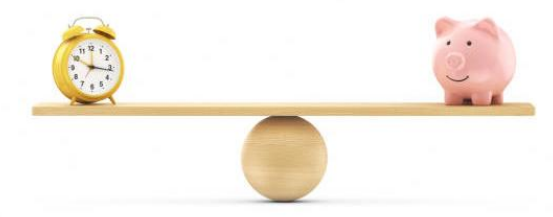

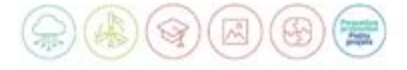

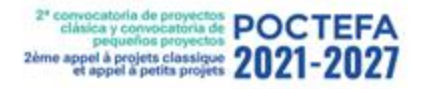

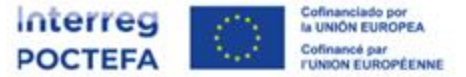

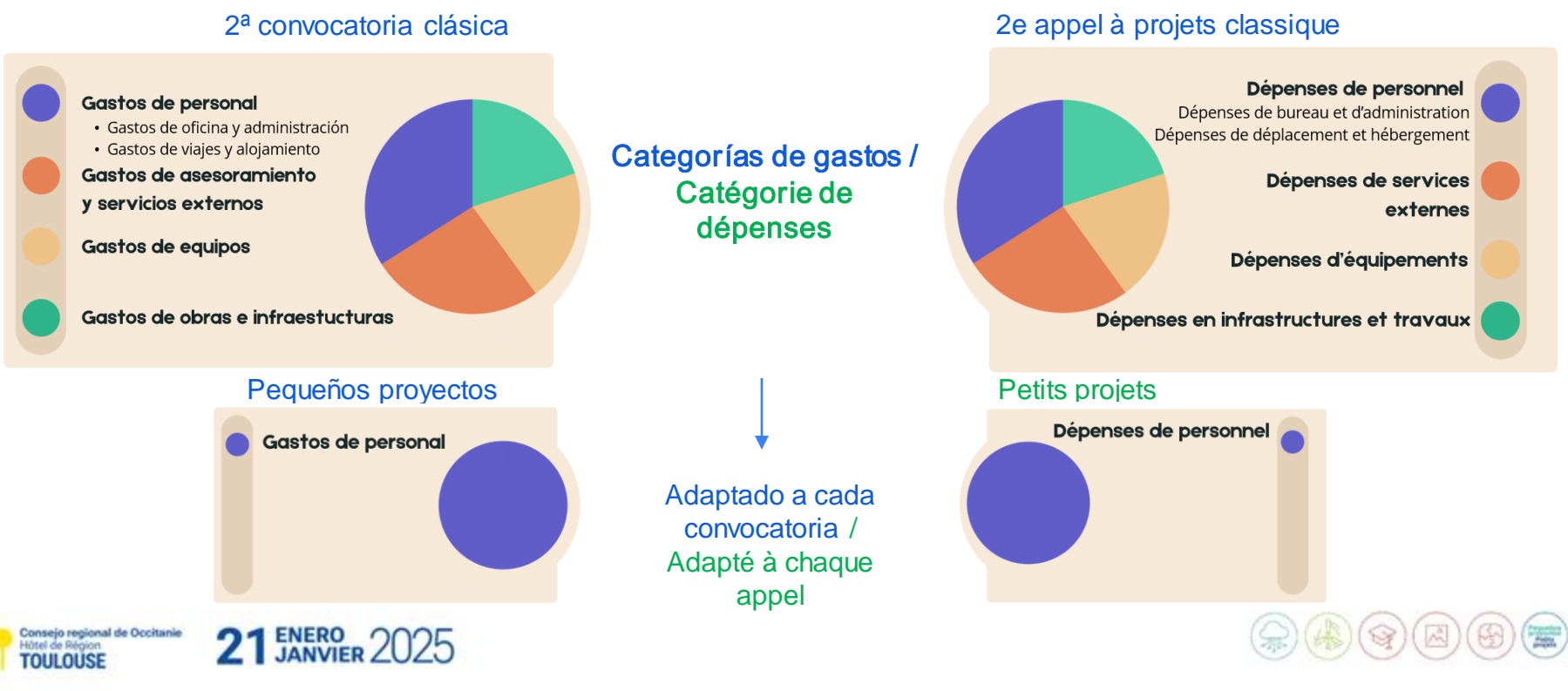

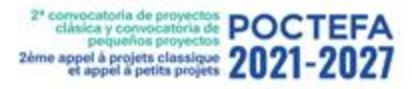

Consejo regional de Occitanie Hôtel de Région TOLILOLISE

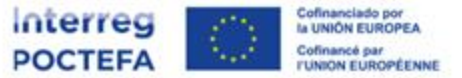

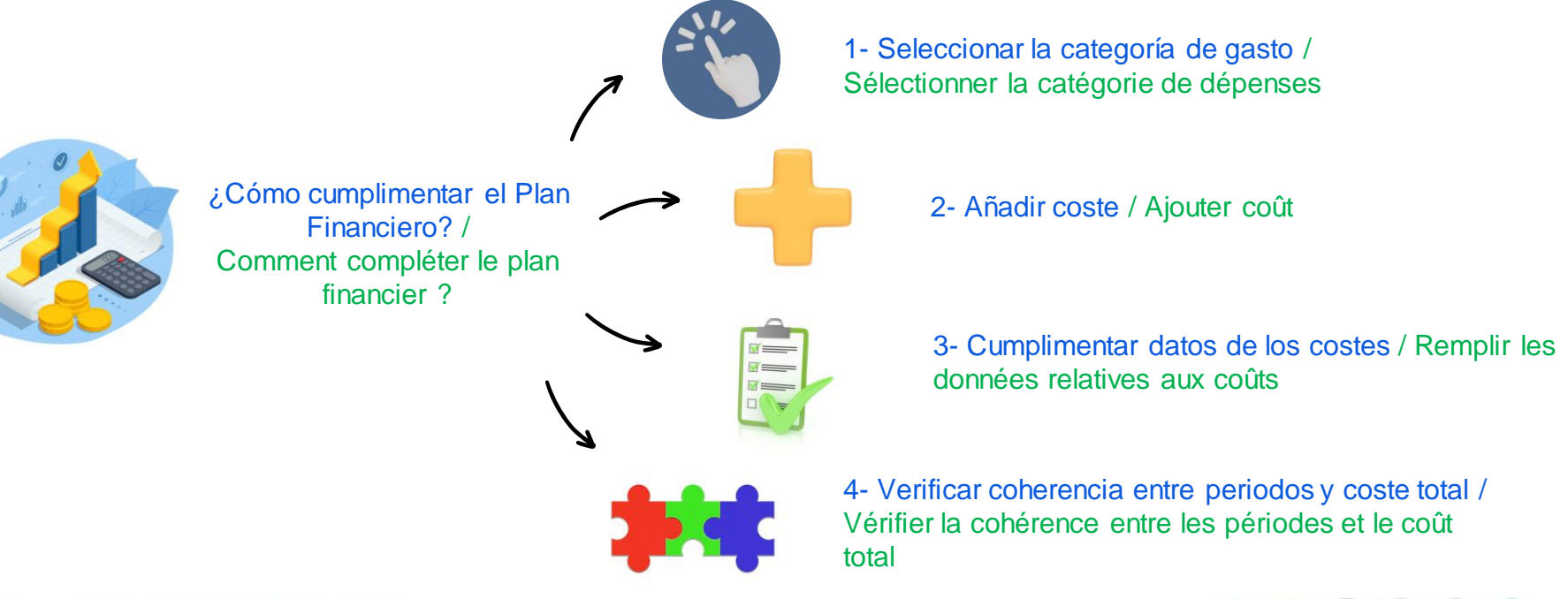

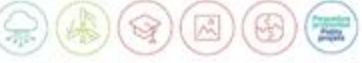

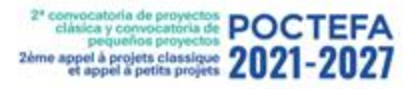

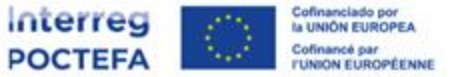

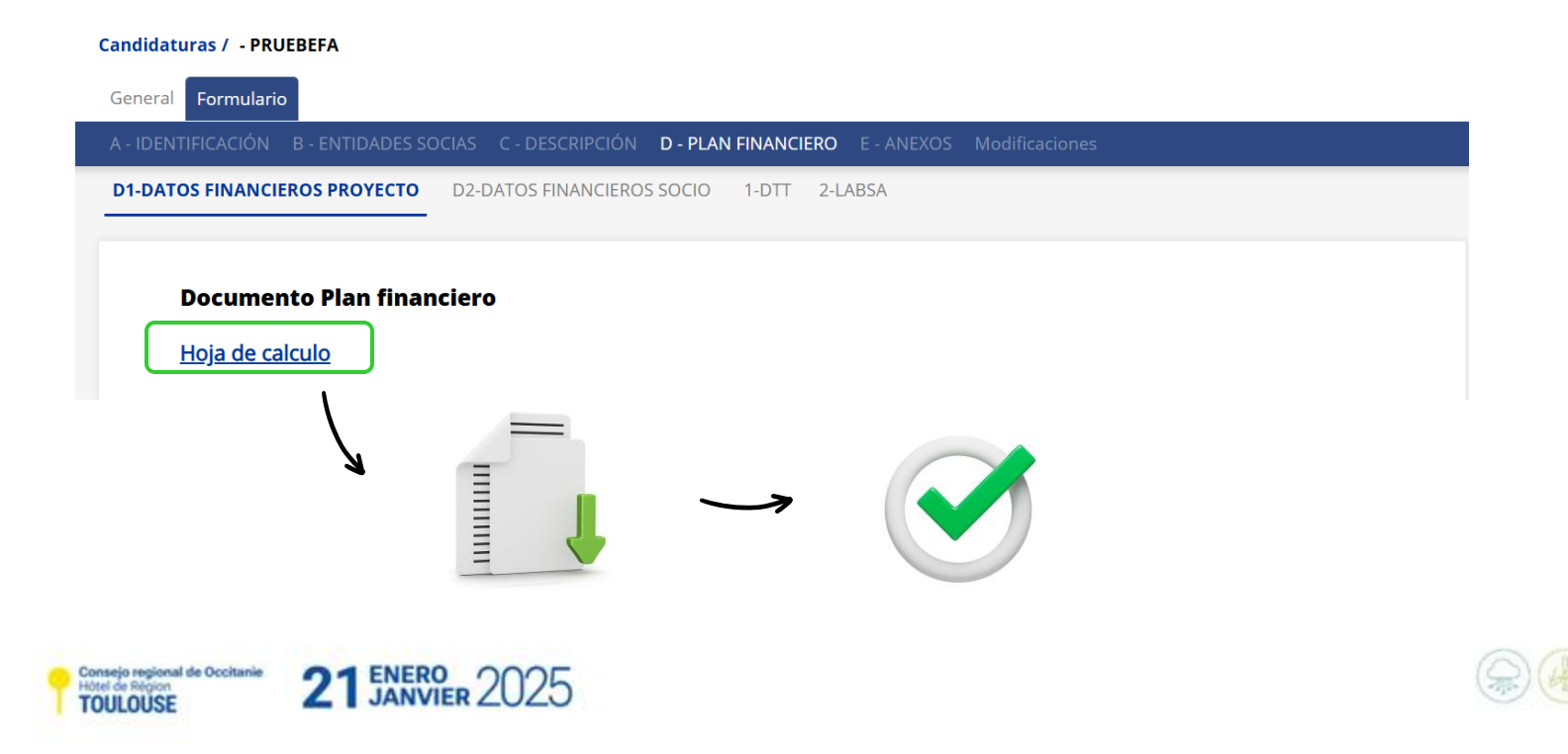

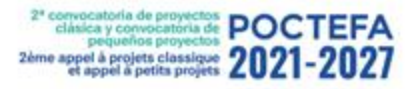

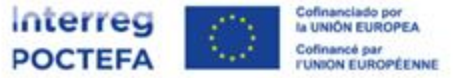

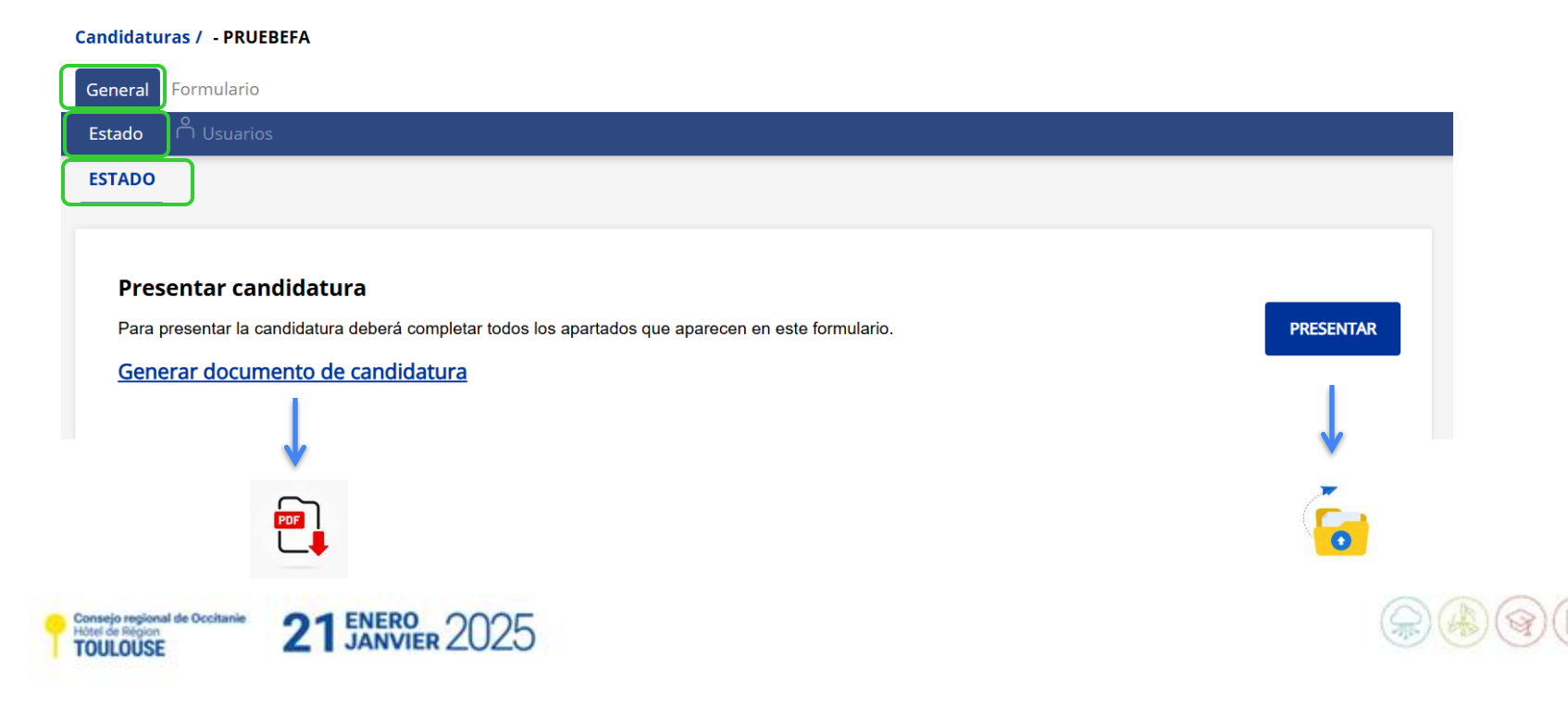

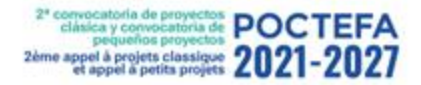

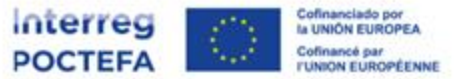

## 4. ERRORES A EVITAR / ERREURS À ÉVITER

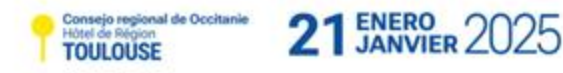

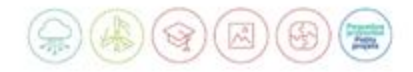

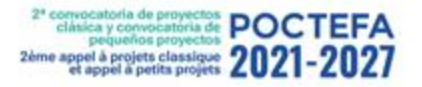

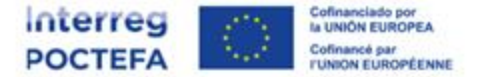

## **USUARIO / UTILISATEUR**

- En la elección de usuario mail que cumplimenta y envía la candidatura.
- Dans le choix de l'utilisateur qui complète et envoie la candidature.

| Códi  | go de verificación - sigefa2127.poctefa                       | i.eu                                                                                        |  |                                                                             |  |
|-------|---------------------------------------------------------------|---------------------------------------------------------------------------------------------|--|-----------------------------------------------------------------------------|--|
| De:   | "SIGEFA 2127" <sigefa2127@poctefa.eu></sigefa2127@poctefa.eu> |                                                                                             |  |                                                                             |  |
| Para: |                                                               |                                                                                             |  |                                                                             |  |
|       |                                                               | Interreg<br>POCTEFA                                                                         |  | Cofinanciado por<br>la UNIÓN EUROPEA<br>Cofinancé par<br>I'UNIÓN EUROPÉENNE |  |
|       |                                                               | Código de verificación                                                                      |  |                                                                             |  |
|       |                                                               | Para completar el acceso a tu cuenta, por favor usa el siguiente código de<br>verificación: |  |                                                                             |  |
|       |                                                               | 404657                                                                                      |  |                                                                             |  |

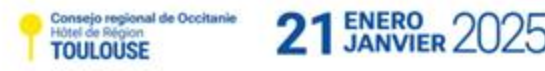

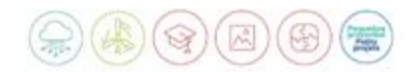

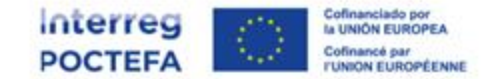

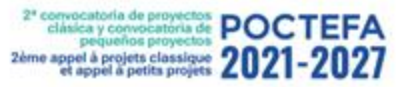

Consejo regional de Occitanie Hôtel de Région TOULOUSE

## ENMARQUE CLARO/ ENCADREMENT CLAIR

- Para correcta creación del Formulario (OE, fecha, etc).
- Pour la création correcte du Formulaire (OE, date...).

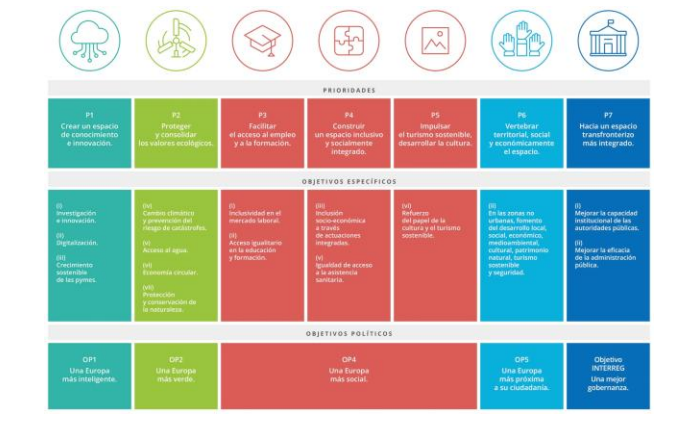

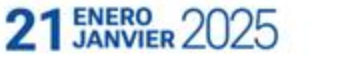

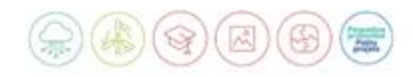

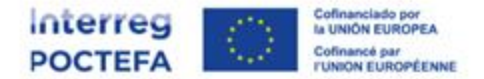

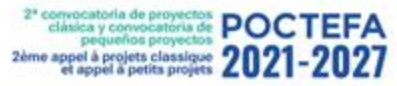

## DATOS ENTIDADES CORRECTOS/ DONNÉES ENTITÉS CORRECTES

- NOTA: Base de datos única, alimentada por el usuario que crea la candidatura. Especial atención si es la primera vez que se graba una entidad.
- NOTE: Base données unique, créée à partir des informations fournies par l'utilisateur qui crée la candidature. Une attention particulière si c'est la première fois qu'une entité est enregistrée.

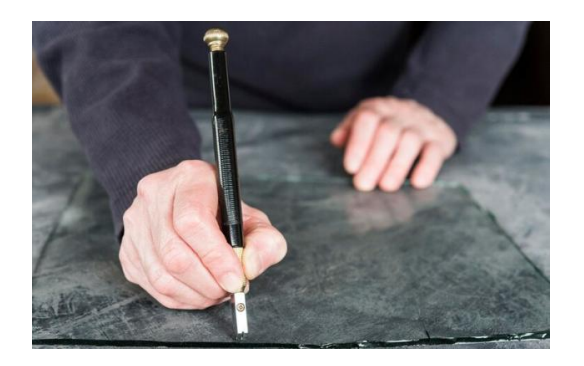

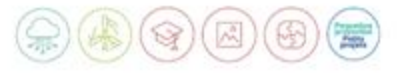

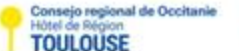

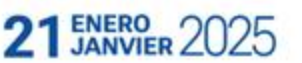

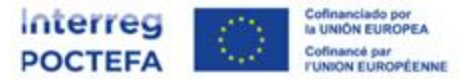

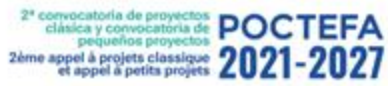

## PLAN DE ACCIÓN PREDEFINIDO/ PLAN D'ACTION PREDEFINI

- Con sus acciones propias, infraestructuras/inversiones productivas si las hubiera.
- Avec ses propres actions, ses infrastructures productives/investissements le cas échéant.

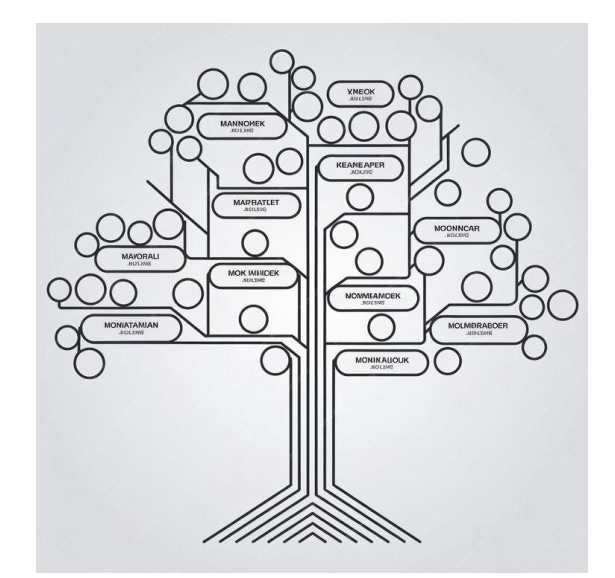

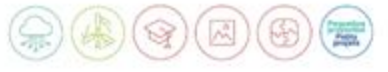

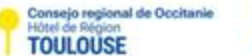

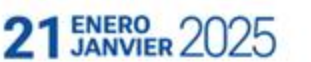

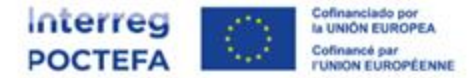

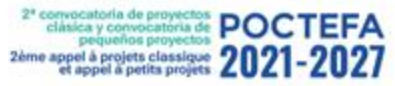

## PLAN FINANCIERO/ PLAN DE FINANCEMENT

- No identificar nunca proveedores, selección correcta procedimiento contratación, amortizaciones, contribución en especie, etc.
- Ne jamais identifier les fournisseurs, sélectionner correctement la procédure de passation des marchés, amortissements, contribution en nature, etc.

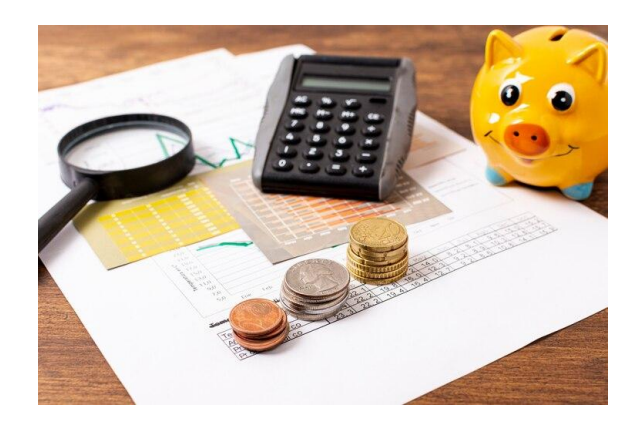

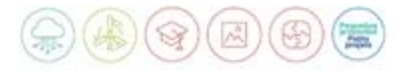

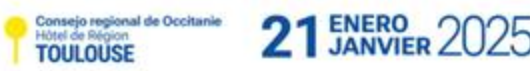

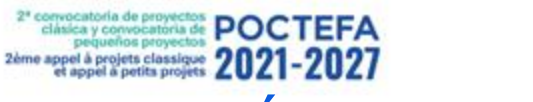

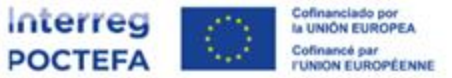

## GESTIÓN DE LOS TIEMPOS / GESTION DU TEMPS

- Previsiones realistas
- Coherencia con fechas de programación del proyecto
- Calendario coherente respecto al plan de acción
- Firma de documentos oficiales para la presentación de la candidatura
- Previsión de posibles traducciones
- Prévisions réalistes
- Cohérence avec les dates du calendrier du projet
- Cohérence du calendrier par rapport au plan d'action
- Signature des documents officiels pour la soumission de la demande
- Prévision des traductions possibles

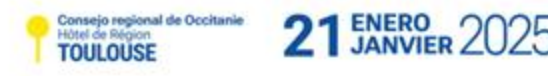

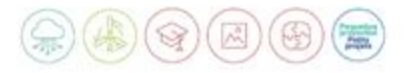

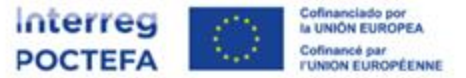

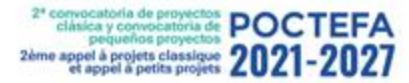

#### Imágenes obtenidas de <u>https://unsplash.com/es</u>

#### Images obtenues auprès de https://unsplash.com/es

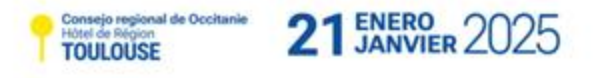

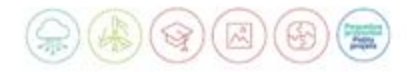

## ¡Muchas gracias! Merci beaucoup !

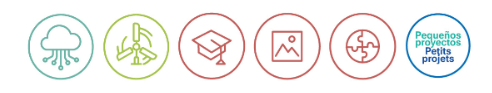

www.poctefa.eu info@poctefa.eu #POCTEFA